Training and Development team

# PMGM – manual for IL employees

#### **Performance and goal management**

Performance management and Goal management standardises approach to management, leadership, and development of IL employees.

- The new module features:
  - Setting of goals and their continuous evaluation, regular communication of superiors with their teams.
  - Giving feedback and request for feedback from internal/external coworkers.

#### **Performance and goal management**

- The new module features:
  - Planning of activities for personal development and to improve performance.
  - Continuous evaluation of achievements and a possibility to link them to specific goals.
  - A mobile app enabling continuous performance evaluation.
  - Non-stop access to data in PMGM via the Internet for both superiors and IL employees.

#### **Performance and goal management**

 PMGM will allow superiors to use performance management as a tool of continuous evaluation and to develop individuals and teams so that they can achieve both the department and company goals.

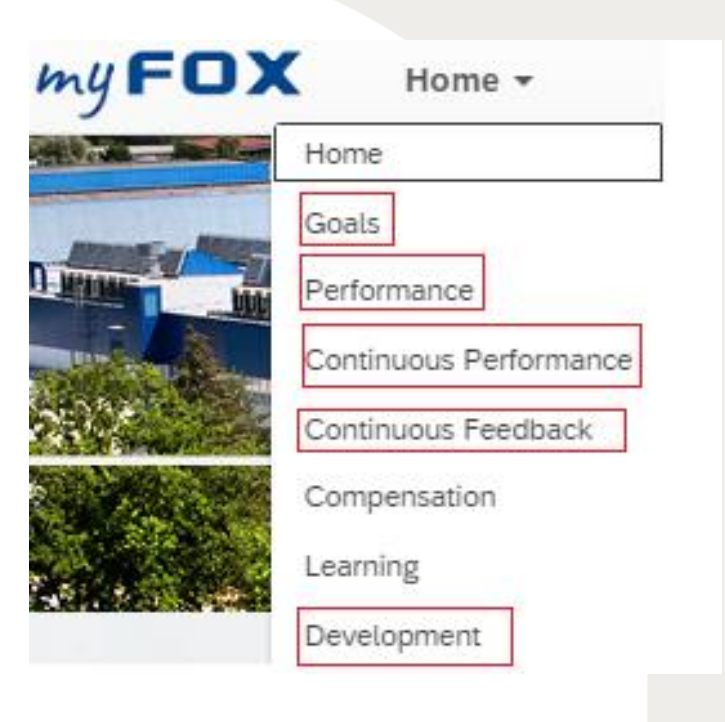

#### **PMGM overview**

GOALS – use this section to see your goals (including team), you can also comment on the goals and make edits

PERFORMANCE – in this section you can see your evaluation form and complete self-assessment

CONTINUOS PERFORMANCE (CPM) – use this section to: regularly communicate with your superior, link achievements and activities to goals,

**CONTINUOUS FEEDBACK - request or submit feedback.** 

DEVELOPMENT - use this section to see your development goals (similar to the Goals section which shows performance goals)

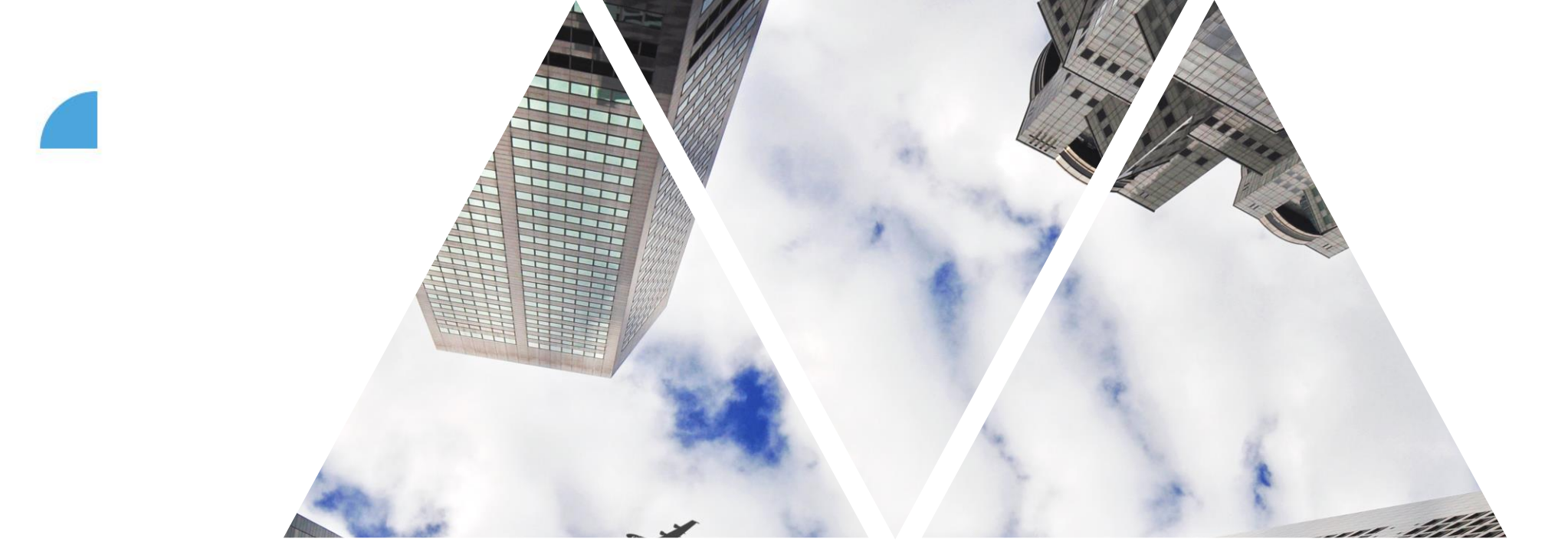

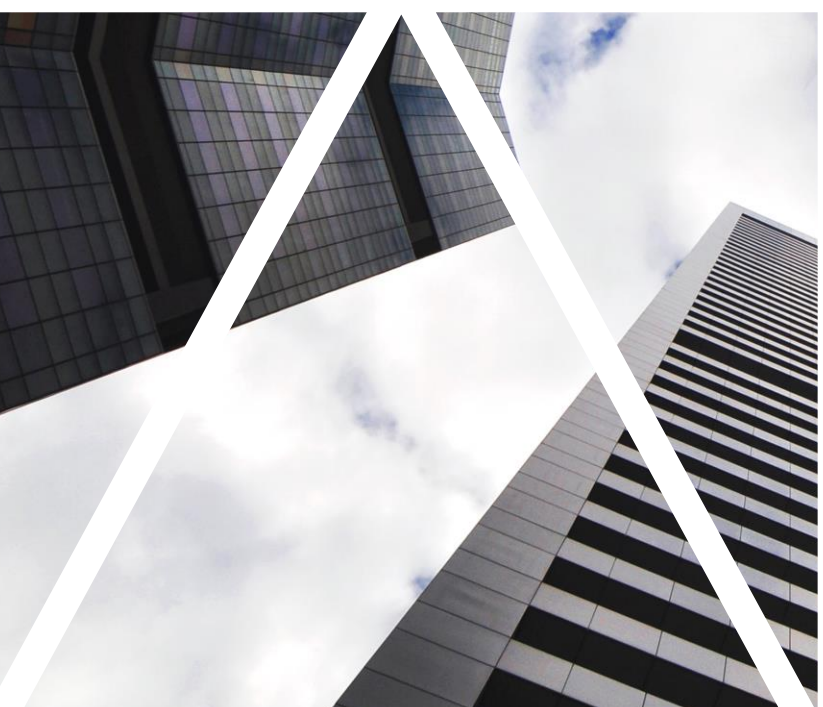

## PERFORMANCE GOALS

# Logging into myFox, selecting sections

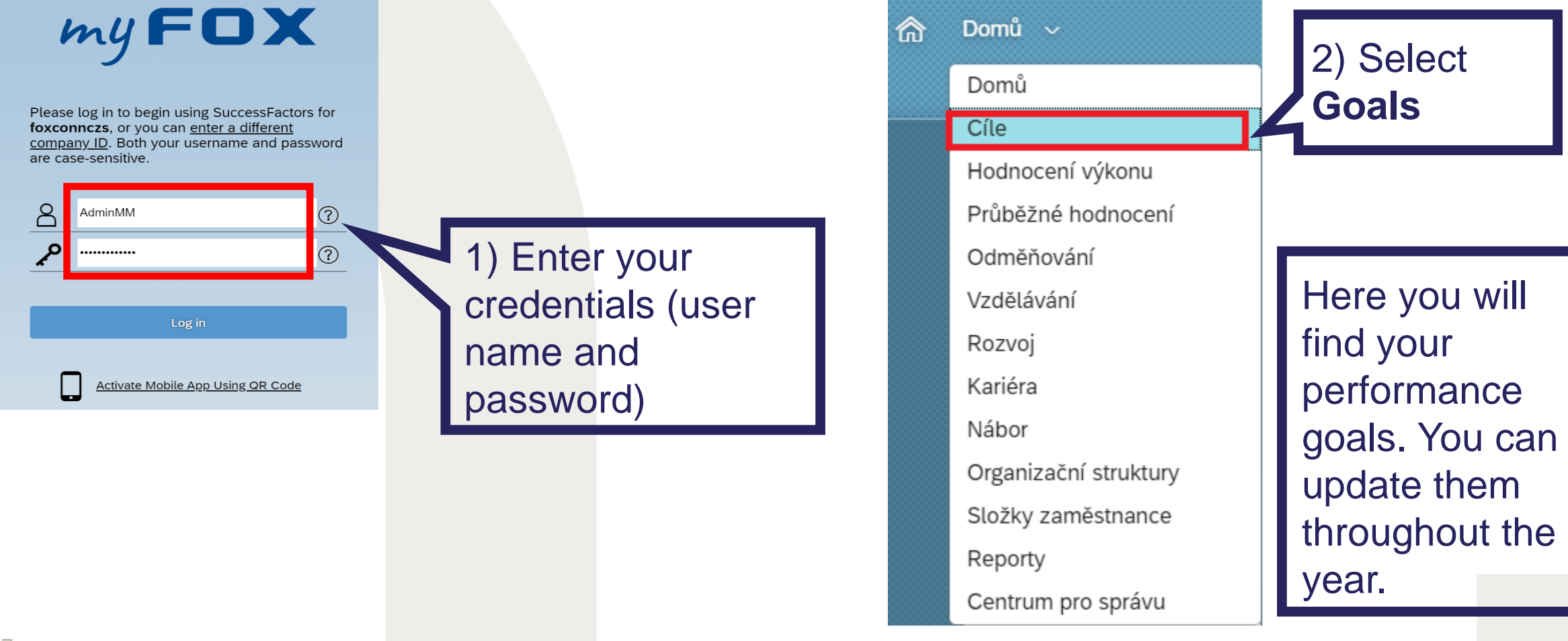

## Finding your goals

![](_page_7_Figure_1.jpeg)

#### **Editing goals**

![](_page_8_Figure_1.jpeg)

![](_page_9_Picture_0.jpeg)

# **DEVELOPMENT GOALS**

#### **Development goals**

![](_page_10_Figure_1.jpeg)

the year.

Compared to performance goals, development goals are different in the following aspects:

- ) Weight is not set in %
- Development goals are linked to competencies (they are created by superior after mutual discussion)
- 3) They contain purpose

Which of your competencies need to be improved to reach your development goals? Development goals are generally longer-term than performance goals.

### Finding your development goals

![](_page_11_Picture_1.jpeg)

# Finding and editing development goals

|                                                                                                    | Edit Development Goal |                                                |                                                               |                                                      |     |  |  |
|----------------------------------------------------------------------------------------------------|-----------------------|------------------------------------------------|---------------------------------------------------------------|------------------------------------------------------|-----|--|--|
|                                                                                                    | Edit Developme        |                                                |                                                               |                                                      |     |  |  |
|                                                                                                    | Fields marked with    | * are required.                                | _                                                             |                                                      |     |  |  |
|                                                                                                    | * Development Goa     | al: Být dobrým prezentérem v anglickém jazyce  |                                                               | See the goal's                                       |     |  |  |
|                                                                                                    | * Competencies:       | Initiative                                     | details. A correctly                                          |                                                      |     |  |  |
| Metrics must be<br>specific. In this<br>example: a specific<br>level of English and<br>the number of<br>delivered<br>13<br>presentations | * Description:        | Detailnější popis                              |                                                               | defined goal has all<br>the fields completed.        |     |  |  |
|                                                                                                    | * Metric:             | Zlepšit úroveň AJ minimálně na úroveň B2. Do l | konce roku 2021 zrealizovat alespoň 10 anglických prezentací. |                                                      |     |  |  |
|                                                                                                    | * Start Date:         | 05/01/2020                                     |                                                               |                                                      |     |  |  |
|                                                                                                    | * Due Date:           | 12/31/2021                                     |                                                               |                                                      |     |  |  |
|                                                                                                    | Status:<br>Purpose:   | General skillset                               | Change the sta<br>the goal's curre<br>(there are 6 sta        | atus according to<br>ent status<br>atuses available) |     |  |  |
|                                                                                                    |                       | similar to perofmance goals                    |                                                               | FOX                                                  | onr |  |  |

![](_page_13_Picture_0.jpeg)

![](_page_13_Picture_1.jpeg)

# **TEAM GOALS**

![](_page_13_Picture_3.jpeg)

#### Team goals I

|                                                             | Team goals can be                                                       |        | (          | $\mathcal{Q}$ Search for actions or peo | ple 🗘 👶 🧃          | Jana Včerejší 🗸 | myFOX                                     |
|-------------------------------------------------------------|-------------------------------------------------------------------------|--------|------------|-----------------------------------------|--------------------|-----------------|-------------------------------------------|
| Jana Včerejší 🗸 2020 Goals 🗸                                | found in the same place as                                              |        |            |                                         |                    | : Actio         | ns 💿 Display Options 🧥                    |
| Introduction Edit Goals below. For help click <u>HERE</u>   | ,<br>performance goals                                                  |        |            |                                         |                    |                 |                                           |
| Displaying 1–3 of 3 Goals<br>Total Weight: 100.0%           |                                                                         |        |            |                                         |                    |                 |                                           |
| Visibility Goal Name Metric                                 |                                                                         | Weight | Start Date | Due Date                                | Complete           | Status          | CPM Achievements Action                   |
| Public Nový koncept vstupního školení Rozloži<br>~ Comments | it vstupní školení do dvou dnů, každou oblast budou školit specialisti. | 30.0%  | 06/01/2020 | 01/31/2021                              | 0.0%               | Not Started     | 0 View goal detail<br>Add goal to Outlook |
|                                                             |                                                                         |        | Se         | e the ac                                | oal's              |                 |                                           |
| 15                                                          |                                                                         |        | det<br>Vie | ails by o<br>w goal                     | clicking<br>detail | f               | oxconn                                    |

#### **Team goals II**

![](_page_15_Figure_1.jpeg)